# Inova-bg Ltd. Radina V3

## Съдържание:

| 1.   | Общи сведения и характеристики                  |
|------|-------------------------------------------------|
| 2.   | Започване на работа с Radina V35                |
| 3.   | Софтуер за програмиране: Programmer Radina P36  |
| 3.1. | Общи настройки 6                                |
| 3.2. | Настройки на цифровите входове7                 |
| 3.3. | Записване на зададените параметри8              |
| 3.4. | Прочитане на параметрите от устройство9         |
| 3.5. | Отваряне/Записване на конфигурация от/във файл9 |
| 4.   | Хардуерен ресет                                 |
| 5.   | Определяне дължината на антената10              |
| 6.   | Hardware AC връзка11                            |
| 7.   | Монтиране в кутията на охранителната система    |

### 1. Общи сведения и характеристики

Radina V3 е комуникационно устройство предназначено да осъществи предаване на данни от охранителни централи и/или датчици по VHF радио канал. Използвайки предимствата на съвременните комуникационни технологии Radina V3 предоставя възможно най-сигурна и дублирана на няколко нива връзка с мониторинг център – 1 основна и до четири 4 back-up VHF радио честоти.

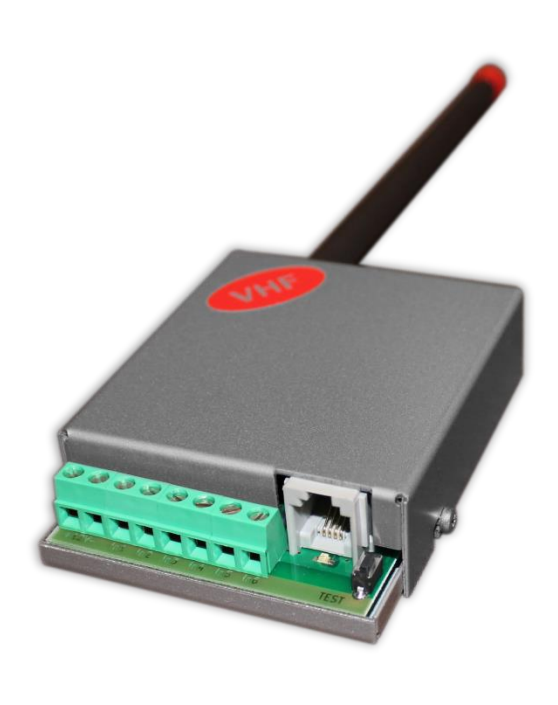

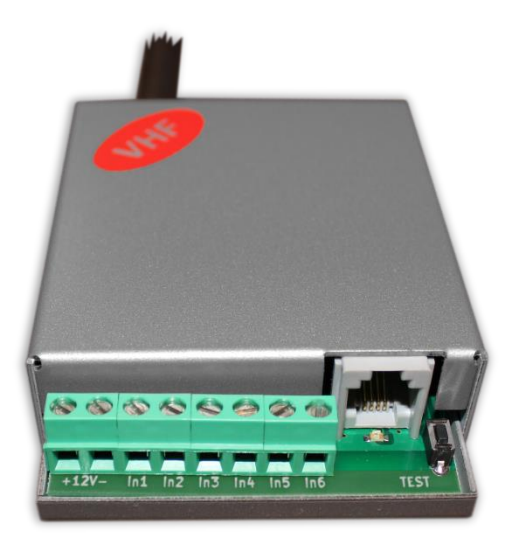

#### Характеристики:

- Захранващо напрежение 12VDC (8,5V to 16V)
- Ниска консумация
- Радио обхват от 136MHz до 174MHz
- Изходна RF мощност 6-7W в работния обхват
- Широчина на честотна лента 12,5КНг
- Работа с една основна и до четири Васкир честоти
- Възможност за конфигуриране на проверка по четност/нечетност, брой повторения на излъчване на съобщения, брой повторения на излъчване на тест съобщения, период на излъчване на тест съобщения и период на повторение на съобщение докато е в алармено състояние
- Използване на Smart Test за намаляване на използваното ефирно време
- Шест цифрови входа работещи с радио предавателя
- Възможност на всеки вход поотделно да се задава дали да предава и по Васкир честотите
- Възможност на всеки вход поотделно да се задава дали да повтаря излъчването в радиоефира през определен период от време докато е в алармено състояние

- Възможност за конфигуриране на режима на работа на всеки цифров вход:
  - Нормално отворен контакт
  - Нормално затворен контакт
  - Проверка за наличие на променливо напрежение от 5V до 20V
  - Деактивиране на входа
- Лесно конфигуриране, защитено с парола

## 2. Започване на работа с Radina V3

Свържете програматора Radina P3 към USB порта на компютъра. Ако драйверите не са инсталирани, моля свалете ги от download секцията на нашия уебсайт: <u>http://www.inova-bg.com/downloads.html</u>. След това стартирайте софтуера за програмиране: **Programmer Radina P3**.

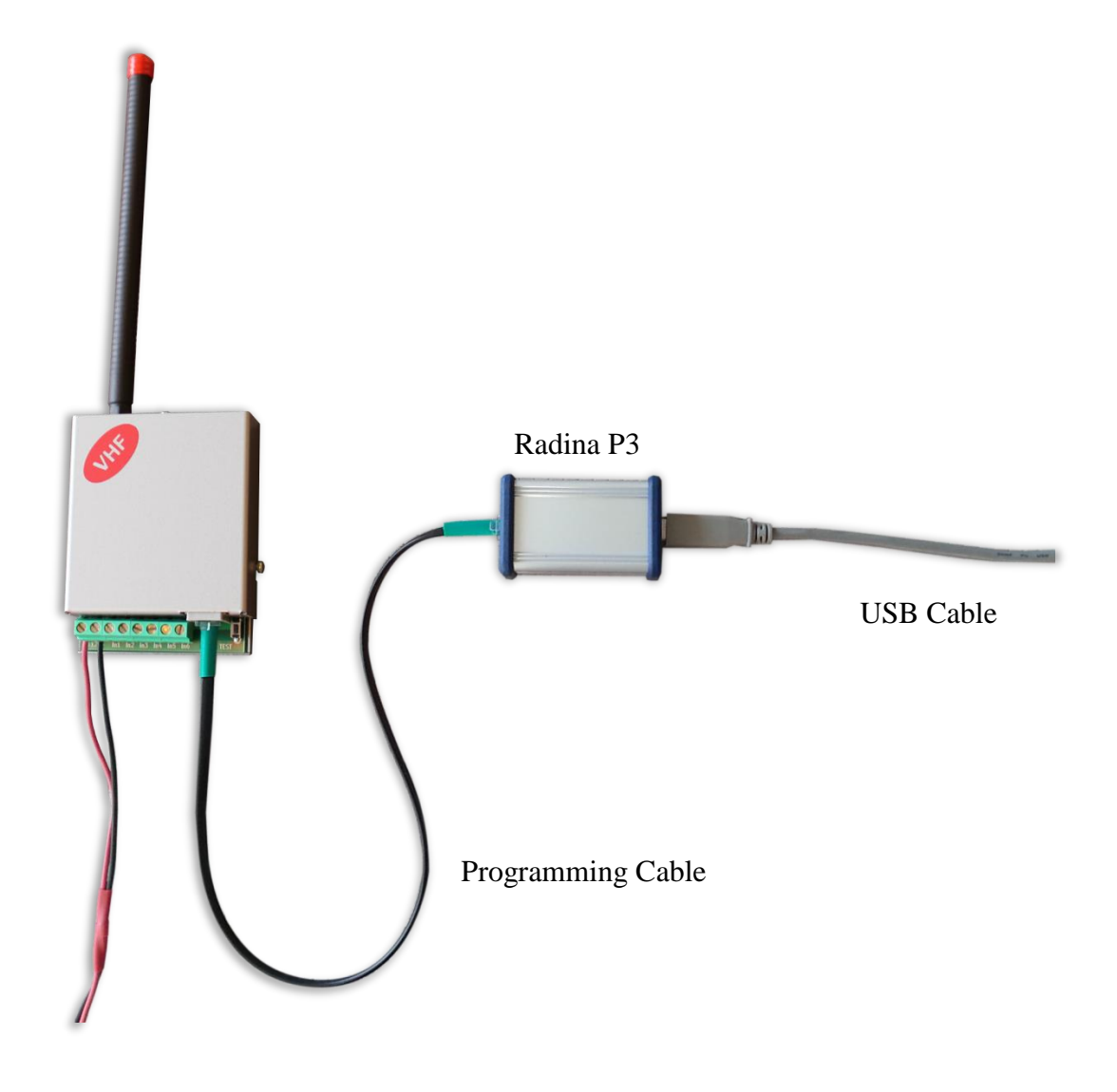

# 3. Софтуер за програмиране: Programmer Radina P3

| Radio Settings         Protocol       LAR         Band       UHF         System       00         Account Number       777         Main Freq., MHz       433         Backup Count       2 | RS  F  J  Digital Input 1 Set Active State | Inova-b<br>security  | Digital Input 4 Settings                        |
|----------------------------------------------------------------------------------------------------|--------------------------------------------|----------------------|-------------------------------------------------|
| Protocol     LAR       Band     UHF       System     00       Account Number     777       Main Freq., MHz     433       Backup Count     2                                              | F                                          | IIIOVA-U<br>SECURITY | SYSTEMS                                         |
| Band     UHF       System     00       Account Number     777.       Main Freq., MHz     433.       Backup Count     2                                                                   | F                                          | SECURITY             | S Y S T E M S                                   |
| System     00       Account Number     777       Main Freq., MHz     433       Backup Count     2                                                                                        | UDigital Input 1 Set                       | tings                | Diaital Ioput 4 Settings                        |
| Account Number 7773<br>Main Freq., MHz 433.<br>Backup Count 2                                                                                                    | U Digital Input 1 Set<br>0000 Active State | tings                | Digital Input 4 Settings                        |
| Main Freq., MHz 433.<br>Backup Count 2                                                                                                    | .0000 Active State                         |                      | Digital input 4 Settings                        |
| Backup Count 2                                                                                                    |                                            | N.C. 🔻               | Active State N.O.                               |
|                                                                                                    | <ul> <li>Transmit On Bac</li> </ul>        | kup 📃                | Transmit On Backup                              |
| Backup F1, MHz 433.                                                                                                    | .0000 Repeat alarm tra                     | nsmit until restore  | Repeat alarm transmit u Hardware AC<br>Not Used |
| Backup F2, MHz 433.                                                                                                    | .0000 Digital Input 2 Set                  | tings                | Digital Input 5 Settings                        |
| Backup F3, MHz 433.                                                                                                    | .0000 Active State                         | Not Used 👻           | Active State Not Used 💌                         |
| Backup F4, MHz 433.                                                                                                    | .0000 Transmit On Bac                      | kup 🗌                | Transmit On Backup                              |
| Parity Odd                                                                                                    | Repeat alarm tra                           | nsmit until restore  | Repeat alarm transmit until restore             |
| Smart Test                                                                                                    | Digital Input 3 Set                        | tings                | Digital Input 6 Settings                        |
| Repeat Count 1                                                                                                    | Active State                               | Not Used 🔻           | Active State Not Used                           |
| Rep. Test Count 1                                                                                                    | Transmit On Bac                            | kup                  | Transmit On Backup                              |
| Test Period, h 6                                                                                                    | Repeat alarm tra                           | nsmit until restore  | Repeat alarm transmit until restore             |
| Period transmit 6                                                                                                    |                                            |                      |                                                 |
| unul restore, min                                                                                                    | Read Setting                               | s Write Setting      | gs Write Settings with Password                 |

## 3.1. Общи настройки

Protocol – Избор на протокол – LARS, LARS II\*, Electronics Line

**Band** – Програматорът Radina P3 може да работи и с UHF и с VHF предаватели. Съответният честотен обхват трябва да бъде избран, според това какъв тип устройство е свързано.

System – Системен номер.

Account Number – Първите 3 цифри могат да бъдат от 0 до 7, а последният символ може да бъде цифра от 0 до 9 или буква от А до Ј. В мониторинг програмата в приемната страна може да се задава как да бъде използван последният символ от номера на обекта –

дали като буква или като цифра, като цифрите от 0 до 9 съответстват на буквите от А до J.

**Main Frequency** – Основна честота на излъчване в радио ефира. Въвежда се в границите от 136 до 174 MHz с максимум четири символа след десетичната запетая.

Backup Count – Брой на използваните Backup честоти

**Backup 1,2,3,4** – Васкир честоти на излъчване в радио ефира. Въвеждат се в границите от 136 до 174 MHz с максимум четири символа след десетичната запетая. За всеки един от цифровите входове може да се задава дали да изпраща съобщение и по тези канали.

Parity – Проверка по нечетност (Odd) или по четност (Even).

Use Smart Test – При активиране на този режим тестовите съобщения се изпращат от трансмитера през определен период, зададен в полето Test Period, който започва от края на последното изпратено съобщение, независимо дали е тест. Използването на тази опция значително намалява броя на излъчените тестови съобщения и освобождава ефирно време. Използвайте тази опция само ако мониторинг програмата ви я поддържа. В мониторинг програмата трябва да се укаже, че този трансмитер използва Smart test.

**Repeat Count** – Опеделя колко пъти да се повтаря излъчването на съобщението в радио ефира. Може да бъде от 1 до 15. Начално е зададена стойност – 6.

**Repeat Test Count** – Определя колко пъти да се повтаря излъчването на тест съобщения в радио ефира. Може да бъде от 1 до 15. Начално е зададена стойност – 1

**Test Period** – Определя през колко часа да се изпраща тестово съобщение. Може да бъде от 1 до 255

**Period transmit until restore, min** – Определя през колко минути да се повтаря аларменото съобщение докато съответния цифров вход не бъде възстановен. Тази опция може да се включва/изключва поотделно за всеки един от цифровите входове. Начално е зададена стойност – 5

## 3.2. Настройки на цифровите входове

Цифрови входове могат да се включват към PGM изходите на охранителния панел или към различни датчици – магнитни( МУК ), паник-бутони, тампери и т.н. От полето Active State може да се зададе принципа на работа на всеки един от входовете - нормално отворен ( N.O. ) или нормално затворен ( N.C. ) контакт, проверка за наличие на променливо напрежение ( Hardware AC ) и възможност входа да не се използва ( Not Used ). Когато на цифровите входове е включен изход отворен колектор ( PGM ) или сух контакт за активна нула се приема стойност на съпротивлението към земя по-малко от  $300\Omega$ , а за активна единица стойност по-голяма от  $1,4K\Omega$  ( или прекъсната верига ), като хистерезисът е между  $300\Omega$  и  $1,4K\Omega$ . Когато цифровите входове се управляват с напрежение за активна нула се приема стойност на напрежението спрямо земя по-малко

от 0,7V, а за активна единица стойност по-голяма от 2,6V, като хистерезисът е между 0,7V и 2,6V.

Съобщенията предавани от радио трансмитера за цифровите входове са – A1 до A6 за аларми на съответния вход и B1 до B6 за възстановяване. В настройките отговарящи за радио предавателя на всеки един вход може да бъде зададено:

**Transmit on backup** – Определя дали събитието от този вход да се предава по зададените като backup честоти.

Repeat Alarm Transmit Until Restore – Определя дали излъчването на събитието от този вход да се повтаря докато входът е в алармено състояние през период зададен в Period transmit until restore, min.

#### 3.3. Записване на зададените параметри

Има два начина за запис на параметрите в устройството – с или без парола. Това става чрез бутоните - Write Settings и Write Settings with Password.

Write Settings – Записва параметрите без парола.

Забележка: Ако преди това е била използвана парола, то тя трябва да бъде въведена преди записването на новите параметри.

Write Settings with Password – Записва параметрите с парола. Всеки следващ опит за четене или презаписване на параметрите ще изисква тази парола.

Забележка: Ако преди това е била използвана парола, то тя трябва да бъде въведена преди записването на новите параметри.

## 3.4. Прочитане на параметрите от устройство

Прочитане на текущите параметри може да се извърши чрез бутона - **Read Settings**. Ако преди това е била използвана парола, то тя трябва да бъде въведена.

# 3.5. Отваряне/Записване на конфигурация от/във файл

В менюто File, има бутони Open и Save.

Чрез бутона **Save**, текущата конфигурация може да бъде записана във файл. Чрез бутона **Open**, записана конфигурация може да бъде отворена от файл..

| S Programmer Radina P2 Ver.1.0.0.0                           |          |                                     |                                     |  |  |  |
|--------------------------------------------------------------|----------|-------------------------------------|-------------------------------------|--|--|--|
| File Transmitter                                             | Help     |                                     |                                     |  |  |  |
| 🚰 Open                                                       | Ctrl+O   |                                     |                                     |  |  |  |
| 🛃 Save                                                       | Ctrl+S   | Inova.                              | hg I td                             |  |  |  |
| 🔝 Last Written S                                             | ettings  | mova-og Lta                         |                                     |  |  |  |
| Exit                                                         |          | SECURITY                            | ( SYSTEMS                           |  |  |  |
| Main Freq., MHz                                              | 433.0000 | Digital Input 1 Settings            | Digital Input 4 Settings            |  |  |  |
| Backup Count                                                 | 2 🔹      | Active State N.C.                   | Active State Not Used               |  |  |  |
| Backup F1, MHz                                               | 433.0000 | Transmit On Backup                  | Transmit On Backup                  |  |  |  |
| Backup F2, MHz                                               | 433.0000 | Repeat alarm transmit until restore | Repeat alarm transmit until restore |  |  |  |
| Backup F3, MHz                                               | 433.0000 | Digital Input 2 Settings            | Digital Input 5 Settings            |  |  |  |
| Backup F4, MHz                                               | 433.0000 | Active State Not Used -             | Active State Not Used -             |  |  |  |
| Parity                                                       | Odd 🔻    | Transmit On Backup                  | Transmit On Backup                  |  |  |  |
| Smart Test                                                   |          | Repeat alarm transmit until restore | Repeat alarm transmit until restore |  |  |  |
| Repeat Count                                                 | 6        | Digital Input 3 Settings            | Digital Input 6 Settings            |  |  |  |
| Rep. Test Count                                              | 1        | Active State Not Used               | Active State Not Used               |  |  |  |
| Test Period, h                                               | 5        | Transmit On Backup                  | Transmit On Backup                  |  |  |  |
| Period transmit<br>until restore, min                        | 5        | Repeat alarm transmit until restore | Repeat alarm transmit until restore |  |  |  |
| Read Settlings Write Settlings Write Settlings with Password |          |                                     |                                     |  |  |  |

# 4. Хардуерен ресет

В случай, че се сменят настройките, така че устройството да не е достъпно или при забравена парола, Radina V3 разполага с бутон за хардуерен ресет, с който да бъдат възвърнати фабричните настройки на устройството. За да осъществите хардуерен ресет е нужно да изключите захранването на устройството, да натиснете и задържите бутона за ресет и да включите захранването отново, като не пускате бутона през това време. Задръжте бутона за 5 секунди докато светодиодът мига. Когато спре да мига вече може да пуснете бутона и устройството ще се стартира с фабричните си настройки.

## 5. Определяне дължината на антената

Антената е оптимизирана за целия честотен обхват 136-174 MHz. Не е необходимо допълнително рязане на антената.

## 6. Hardware AC връзка

Всеки цифров вход може да бъде използван като "Hardware AC" вход. В този режим ще следи подадено AC на входа и ще генерира съобщения "AC Loss/AC Restore".

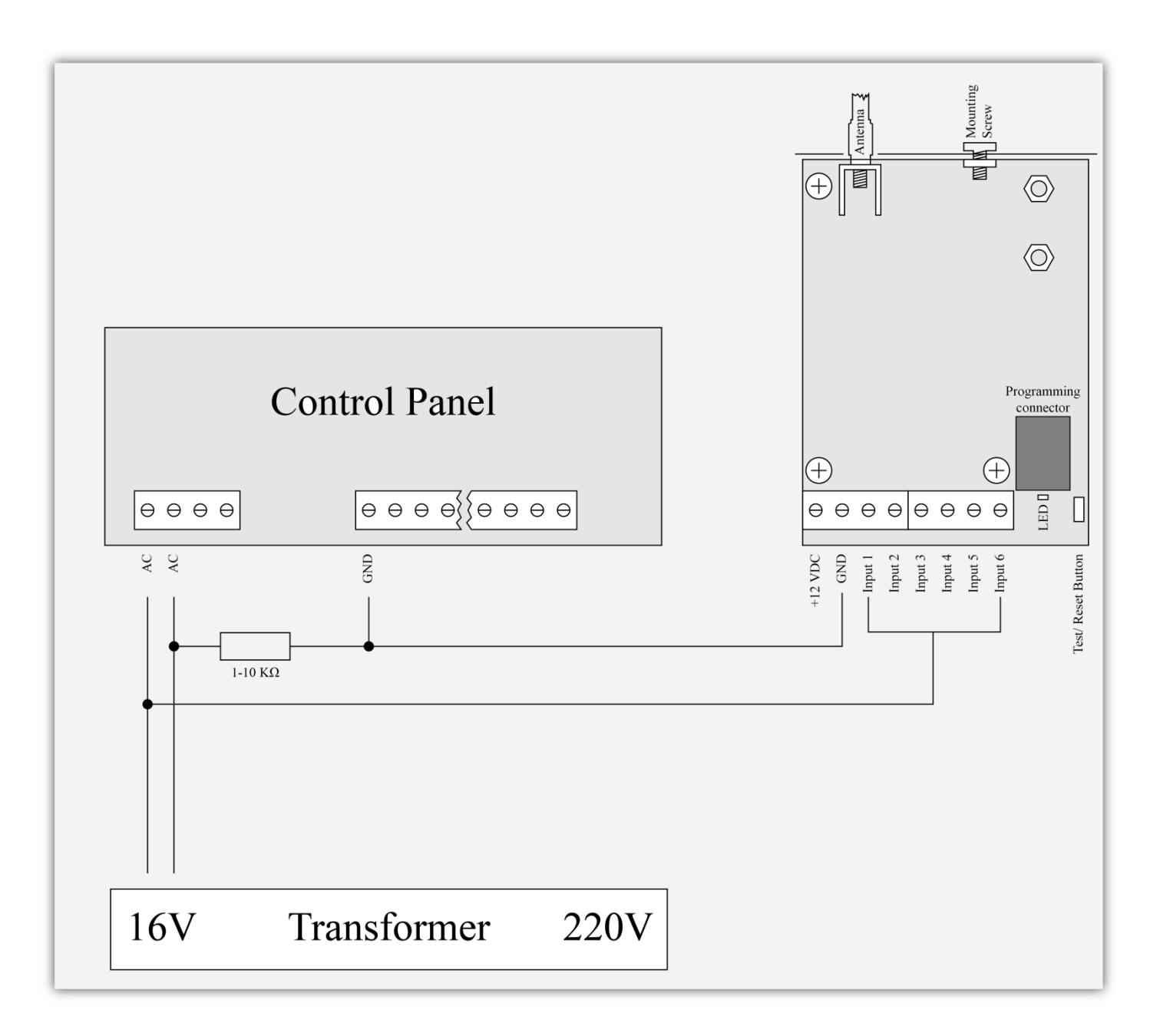

# 7. Монтиране в кутията на охранителната система

Винтът в горната част на Radina V3 може да бъде използван за правилно и най-добро монтиране на устройството в кутията на охранителната сиситема. Снимките по-долу показва пример за монтаж.

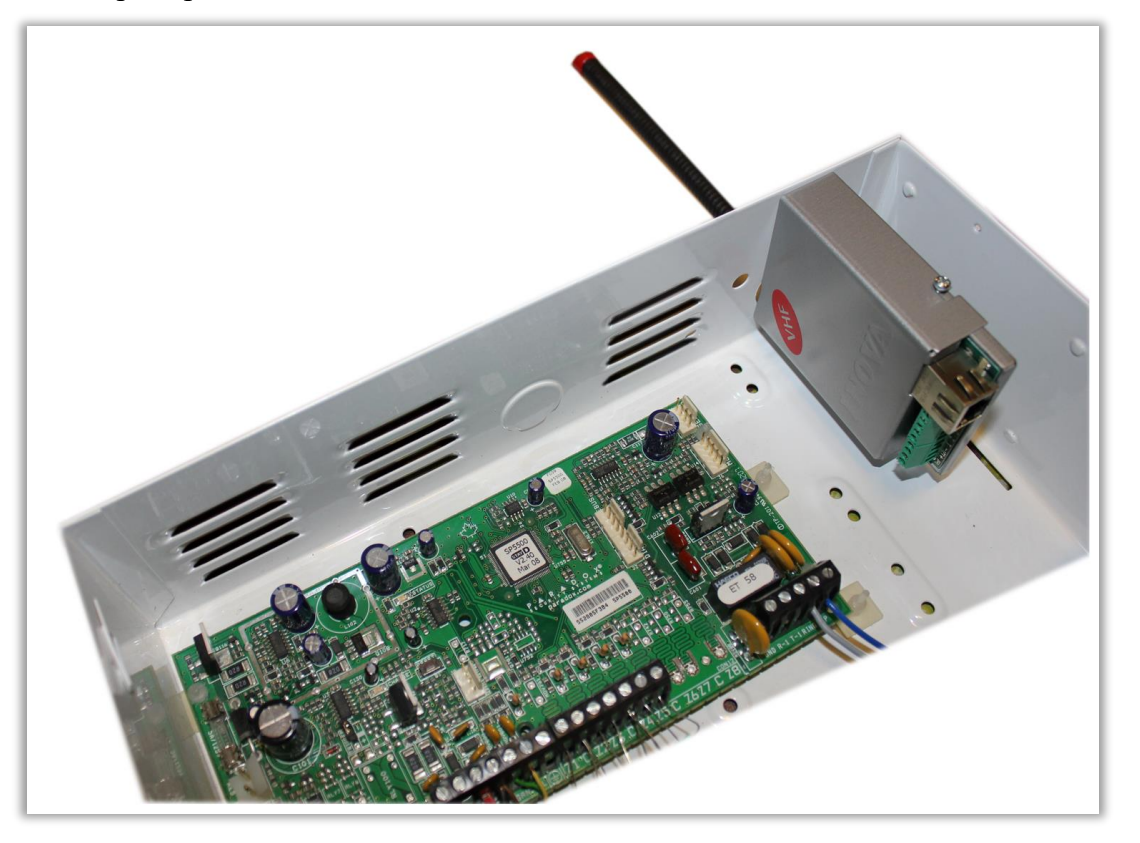

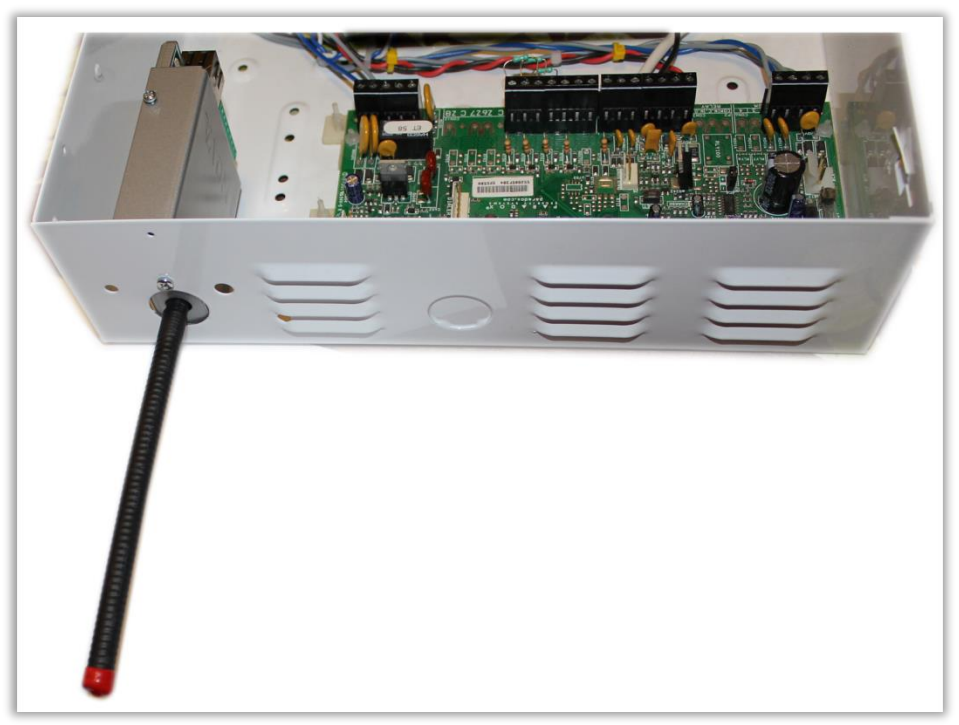